CÁRITAS ANTE EL CORONAVIRUS.

# SEGUIMOS ESTANDO CERCA

# ALTAS Y BAJAS DE CONTRATOS DE EMPLEADAS DE HOGAR

#CADAGESTOCUENTA #LACARIDADNOCIERRA

# **DOCUMENTOS DE INTERÉS**

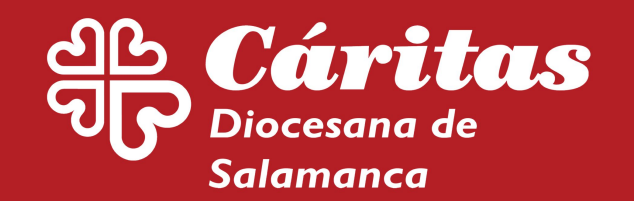

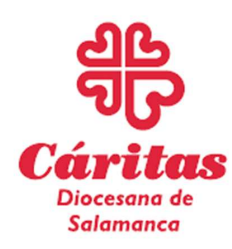

### (Trámites durante el Covid 19)

Accede a la página de la Seguridad social

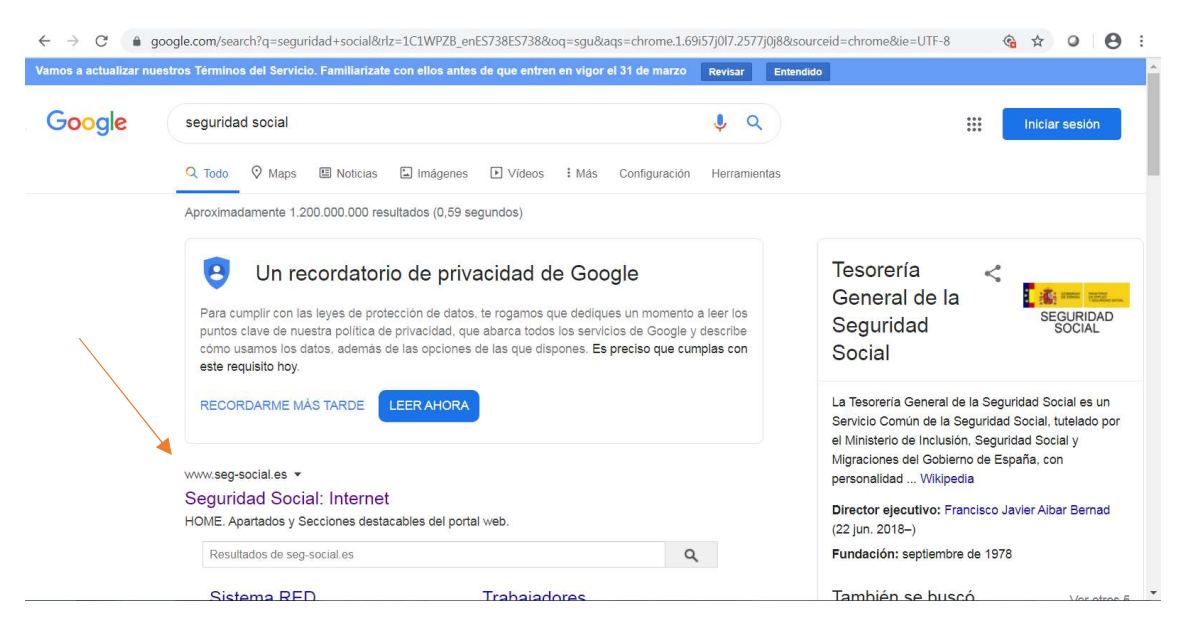

Una vez que te encuentres en esta página, haz clic en "Sede electrónica".

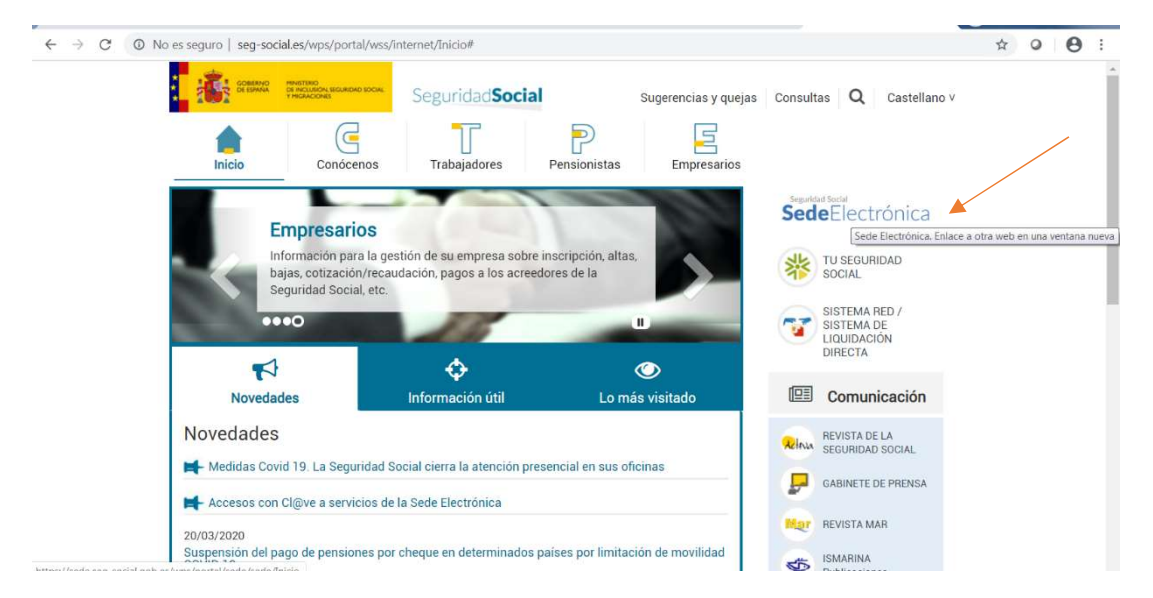

Ya en la sede electrónica, pincha en "Presentación de otros escritos, solicitudes y comunicaciones (Instituto Nacional de la Seguridad social)"

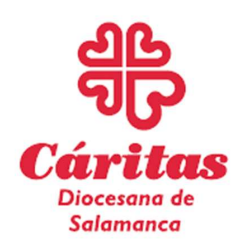

#### (Trámites durante el Covid 19)

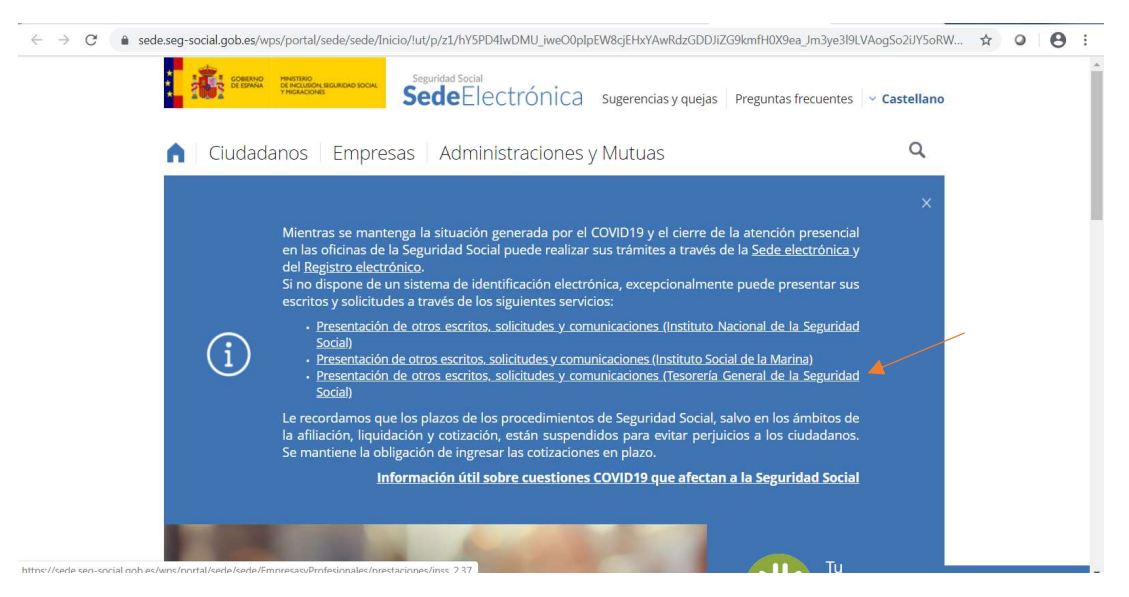

#### Te vas al final de la página, y seleccionas "SIN CERTIFICADO DIGITAL".

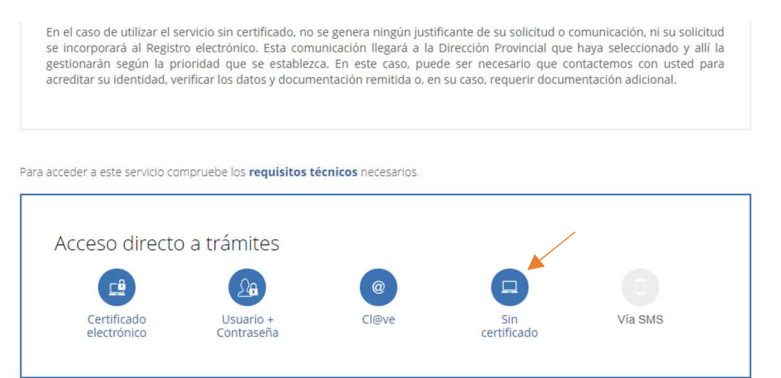

#### Tienes que rellenar el formulario

| entación de otros Escritos, Solicitudes y                                                                                                    | Comunicaciones                                          |                      |                    |                              |       |
|----------------------------------------------------------------------------------------------------|---------------------------------------------------------|----------------------|--------------------|------------------------------|-------|
| esentación de otros Escritos, Solicitudes                                                                                                    | y Comunicaciones                                        |                      |                    |                              |       |
| campos marcados con (*) son obligatorios.                                                                                                    |                                                         |                      |                    |                              |       |
| Datos del titular                                                                                                    |                                                         |                      |                    |                              |       |
| DNINE                                                                                                    |                                                         | T                    |                    |                              |       |
|                                                                                                    |                                                         |                      |                    |                              |       |
| (*) DNI/NIE                                                                                                    | (*) Nombre                                              | (*) Apellido 1       |                    | (*) Apellido 2               |       |
|                                                                                                    |                                                         |                      |                    |                              |       |
| (*) Teléfono                                                                                                    | (*) Correo electrónico                                  |                      |                    |                              |       |
| s.                                                                                                    | @                                                       |                      |                    |                              |       |
|                                                                                                    |                                                         |                      |                    |                              |       |
| Provincia y Organismo de destino                                                                                                    |                                                         |                      |                    |                              |       |
| Provincia y Organismo de destino<br>) Organismo                                                                                                    | (*) Provinc                                             | ccia                 | ( <sup>9</sup> ).  | ksunto                       |       |
| Provincia y Organismo de destino<br>1) Organismo<br>Belectore un valor                                                                                                    | (*) Provin<br>T Selection                               | icia<br>ine un valor | (*)./<br>¥) [Sei   | faunto<br>leccione un valor  |       |
| Trovincia y Organismo de destino<br>19 Ognismo<br>Selectore un valor<br>Escrito, solicitud o comunicación<br>19 Esplay el motivo de su escrito, solicitud o comun                                                                                                    | (*) Provin<br>▼) [Seleccor                              | ola<br>ne un valor   | (*) A<br>*) [Sei   | Kaunto<br>decorane un valion | •     |
| Provincia y Organismo de destino<br>9 Ogenamo<br>Seescore un vator<br>Escrito, solicitud o comunicación<br>9 Esplaye el motivo de se escrito, solicitud o comun                                                                                                    | (*) Povinc<br>▼) (Selector<br>xeldin                    | ola<br>ne un valor   | (*).A<br>V Set     | launto<br>descone un valor   | · · · |
| Provincia y Organismo de destino<br>19 organismo<br>Selectore un valor<br>Esorito, solicitud o comunicación<br>19 Esplaye el motivo de su esorita, solicitud o comuni                                                                                                    | (*) Preview<br>*) (Selector<br>section                  | ola<br>ne un valor   | (?).A<br>v][Sei    | kauto<br>keotone un valor    | · ·   |
| Provincia y Organismo de destino<br>19 ogunamo<br>Seescore un stor<br>Escrito, solicitud o comunicación<br>19 Esplaye el motivo de su escrito, solicitud o comun<br>20 gunarentos que se presentan con la so<br>Sapacio total para adjurar activios: 10240 Toty          | (*) Provin                                              | nia<br>ne un valor   | (*) A<br>• ) (Se   | kunto<br>decorre un valor    | •     |
| Provincia y Organismo de destino<br>9 oguesmo<br>Selectore un valor<br>Escrito, solicitud o comunicación<br>9 Esplaye el motivo de se escrito, valoritud o comun<br>20coumentos que se presentan con la so<br>Especio total para adjuntar archivos: 10240 Kijn<br>televo | (*) Province<br>*) Selector<br>action<br>initial<br>is: | tola<br>ne un valor  | (*) /<br>• )<br>Sa | sauto<br>econe un valor      | · · · |

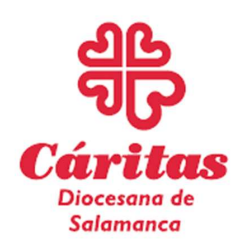

#### (Trámites durante el Covid 19)

Selecciona "alta o baja Empleada de hogar"

| Provincia y Organismo de desti                                                    | no                      |                     |   |                                                                                                    |
|-----------------------------------------------------------------------------------|-------------------------|---------------------|---|----------------------------------------------------------------------------------------------------|
| (*) Organismo                                                                     |                         | (*) Provincia       |   | (*) Asunto                                                                                                    |
| Seleccione un valor                                                               | •                       | Seleccione un valor | • | Seleccione un valor                                                                                                    |
| Escrito, solicitud o comunicació<br>(*) Explique el motivo de su escrito, solicit | ón<br>ud o comunicación |                     |   | Altas, bajis y variaciones Trabajácines Autónomos<br>Cartificados de estral a correitor<br>Comunicación y variación de datos de contacto<br>Gestión Recaudatoria<br>Otras gestiones |
| Documentos que se presentan                                                       | con la solicitud        |                     |   |                                                                                                    |
| Espacio total para adjuntar archivos:<br>Ficheros<br>Seleccionar archivo          | TUZ40 NDytes.           |                     |   |                                                                                                    |

Adjunta el impreso en la pestaña "Documentos que se presentan con la solicitud". En el caso de EMPLEADA DE HOGAR, debes adjuntar el impreso **TA2S-0138 de baja o** alta\* de trabajador + DNI.

\*Explicación de cómo obtener este impreso en pág.5

| entación de Solicitud                         |           | 00                  |   |                     |  |
|-----------------------------------------------|-----------|---------------------|---|---------------------|--|
|                                               | @         |                     |   |                     |  |
| Provincia y Organismo de destino              |           |                     |   |                     |  |
| (*) Organismo                                 |           | (*) Provincia       |   | (*) Asunto          |  |
| Seleccione un valor                           | *         | Seleccione un valor | * | Seleccione un valor |  |
|                                               |           |                     |   |                     |  |
| Documentos que se presentan con la            | solicitud |                     |   |                     |  |
| Espacio total para adjuntar archivos: 10240 F | bytes.    |                     |   |                     |  |
| Ficheros                                      |           |                     |   |                     |  |
| Seleccionar archivo                           |           |                     |   |                     |  |
|                                               |           |                     |   |                     |  |
| Pregunta de Seguridad                         |           |                     |   |                     |  |
|                                               |           |                     |   |                     |  |

Una vez adjuntado el documento, te aparecerá esto sobre el formulario.

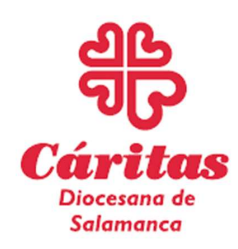

#### (Trámites durante el Covid 19)

| Presentación de Solicitud<br>Presentación de otros Escritos, Solicitudes y Cornunicacior | ies                   |                                   |   |
|------------------------------------------------------------------------------------------|-----------------------|-----------------------------------|---|
| Provincia y Organismo de destino                                                         |                       | Ficheros anexados                 |   |
| (*) Organismo                                                                            | (*) Provincia         | solicitud de baia en SSOC+DNI odf |   |
| Seleccione un valor *                                                                    | Seleccione un valor   |                                   | 1 |
| Escrito, solicitud o comunicación                                                        |                       |                                   |   |
| (*) Explique el motivo de su escrito, solicitud o comunicación                           |                       |                                   |   |
|                                                                                          |                       |                                   |   |
|                                                                                          |                       | d)                                |   |
| Documentos que se presentan con la solicitud                                             |                       |                                   |   |
| Espacio total para adjuntar archivos: 10240 Kbytes.                                      |                       |                                   |   |
| Ficheros                                                                                 |                       |                                   |   |
| Seleccionar archivo                                                                      |                       |                                   |   |
| Pregunta de Seguridad                                                                    |                       |                                   |   |
| rregunta de Gegundad                                                                     |                       |                                   |   |
|                                                                                          | Pregunta de seguridad |                                   |   |
|                                                                                          |                       |                                   | 2 |

Responde a la pregunta de seguridad y dale a CONTINUAR. Te saldrá la siguiente pantalla que corrobora que has enviado perfectamente la documentación.

| Fin De Aplicac | ón.                                                                                                    | ₽₽ |
|----------------|----------------------------------------------------------------------------------------------------|----|
|                |                                                                                                    |    |
|                | IATENCIÓNI         SE HAN PRODUCIDO MENSAJES (1):           I Su solicitud ha sido enviada correctamente         Image: Correctamente |    |
| Mensaje        | da correctamente                                                                                                    |    |
|                | Volver a iniciar el servicio                                                                                                    |    |

Dale a imprimir y guarda el justificante de haberlo presentado.

| Fin De Aplicac      | ión.                                                                                  |   |
|---------------------|---------------------------------------------------------------------------------------|---|
|                     | iATENCIÓNI SE HAN PRODUCIDO MENSAJES (1):  Su solicitud ha sido enviada correctamente |   |
| Mensaje             |                                                                                       | X |
| Aplicación finaliza | da correctamente                                                                      |   |
|                     |                                                                                       |   |
|                     | Volver a iniciar el servicio                                                          |   |

En el día o al día siguiente, recibirás una llamada de la Seguridad Social

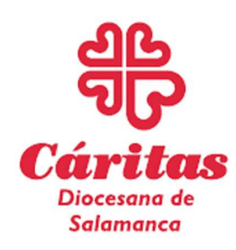

#### (Trámites durante el Covid 19)

#### ¿CÓMO OBTENER EL TA 2S-0138?

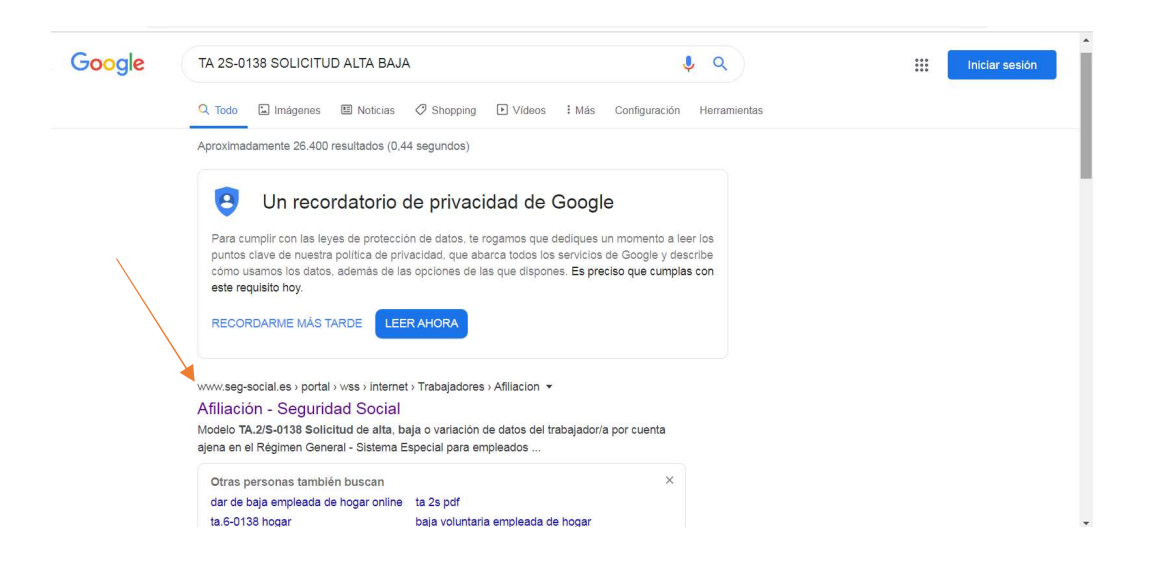

Una vez en la página, descarga el documento:

| de datos del trabaj<br>Régimen General -<br>hogar                                                                                                    | ador/a por cue<br>Sistema Espe                                        | enta, baja o variación<br>enta ajena en el<br>cial para empleados de                             |
|----------------------------------------------------------------------------------------------------|-----------------------------------------------------------------------|--------------------------------------------------------------------------------------------------|
| Documentos                                                                                                    | Descarga                                                              | Fecha                                                                                            |
| Modelo TA 2/S-0138 Solicitud de alta,<br>baja o variación de datos del<br>trabajador/a por cuenta ajena en el<br>Régimen General - Sistema Especial<br>para Empleados de Hogar | 🛃 (PDF,504 KB)                                                        | 13/12/2016                                                                                       |
| Si dispone de certificado digital puede aco<br>alta, baja y variaciones de datos de trabaj                                                                                     | ceder a la Sede Electrónica y efe<br>adores del Sistema Especial de I | ctuar el trámite a través de los nuevos servicios de<br>Empleados de Hogar, situados en la Sede. |

El documento es:

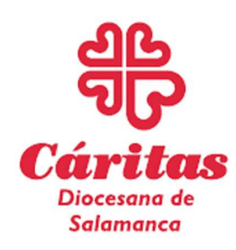

#### (Trámites durante el Covid 19)

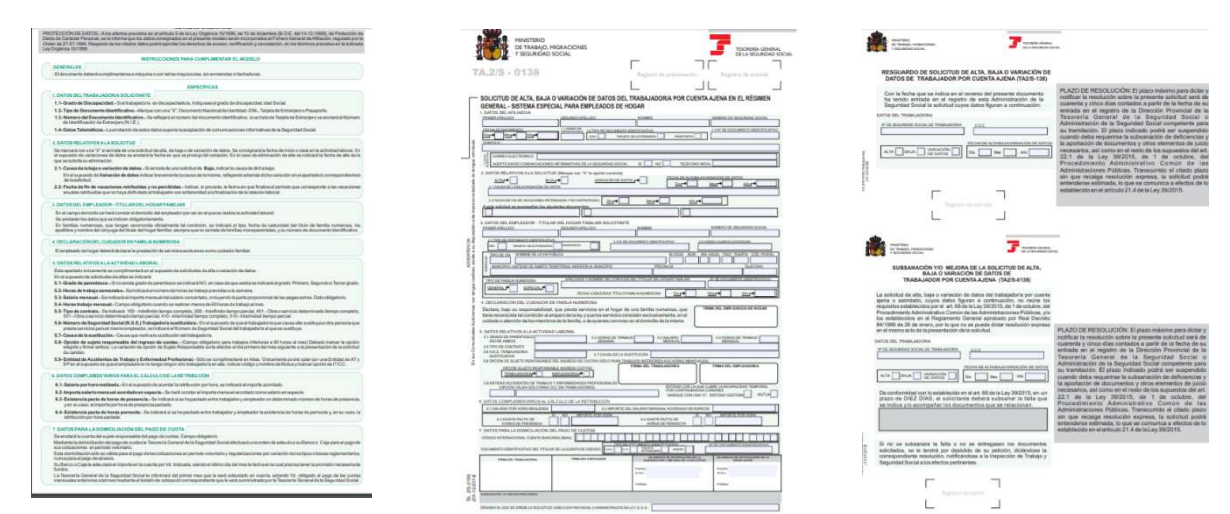

Rellena el documento, imprímelo, escanéalo o sácale una foto, y adjúntalo al correo para enviarlo.

Si tienes cualquier duda, puedes contactar con nosotros en el teléfono de Cáritas Diocesana de Salamanca 923 269698